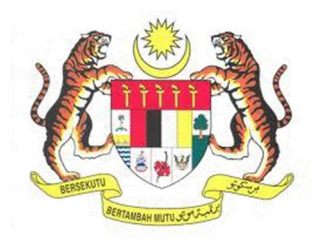

## SISTEM KESELAMATAN DAN KESIHATAN PEKERJAAN MALAYSIA (MyKKP)

**MANUAL PENGGUNA** 

PERMOHONAN BARU OYK OPERATOR KREN (OKREN)

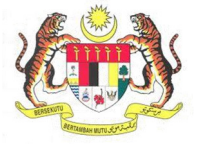

## **ISI KANDUNGAN**

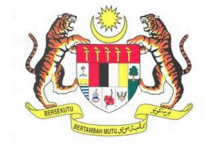

## PERMOHONAN BARU OYK OPERATOR KREN (OKREN)

| BIL.       | PENERANGAN / SKRIN                                                                                 |  |  |  |
|------------|----------------------------------------------------------------------------------------------------|--|--|--|
| Langkah 1: | URL Sistem                                                                                         |  |  |  |
|            | 1 Masukkan LIPI barikut nada alamat nalayar wabi                                                   |  |  |  |
|            | 1. Masukkan okt benkut pada alamat pelayai web.                                                    |  |  |  |
|            | <u>http://mykkp.dosn.gov.my</u>                                                                    |  |  |  |
|            |                                                                                                    |  |  |  |
|            | myKKP ×                                                                                            |  |  |  |
|            | $\leftarrow \rightarrow \mathbf{C}$ $\square$ mykkp.dosh.gov.my $\bigtriangleup \mathbf{O} \equiv$ |  |  |  |
|            |                                                                                                    |  |  |  |
|            |                                                                                                    |  |  |  |
| Langkah 2: | Log Masuk MyKKP                                                                                    |  |  |  |
|            | 1. Skrin Laman Utama MyKKP akan dipaparkan.                                                        |  |  |  |
|            | 2. Klik menu <b>Log Masuk</b> seperti rajah dibawah.                                               |  |  |  |
|            |                                                                                                    |  |  |  |
|            | PENGENALAN LOG MASUK PENDAFTARAN SEMAKAN OYK SEMAKAN FYK HUBUNGI KAMI PANDUAN FAQ                  |  |  |  |
|            |                                                                                                    |  |  |  |
|            |                                                                                                    |  |  |  |
|            |                                                                                                    |  |  |  |
|            |                                                                                                    |  |  |  |
|            | Dendofteren                                                                                        |  |  |  |
|            | Pendartaran                                                                                        |  |  |  |
|            | Pengajar, Tenaga Pengajar, Firma Yang                                                              |  |  |  |
|            | Kompeten, Kilang, Tapak Bina dan Jentera<br>yang memerlukan perakuan kelayakan                     |  |  |  |
|            | seperti dandang, pengandung tekanan tak                                                            |  |  |  |
|            | berapi, mesin angkat, lif penumpang dan eskalator.                                                 |  |  |  |
|            |                                                                                                    |  |  |  |
|            |                                                                                                    |  |  |  |
|            |                                                                                                    |  |  |  |

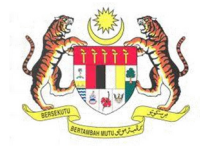

| BIL.       | PENERANGAN / SKRIN                                                                                                    |
|------------|----------------------------------------------------------------------------------------------------|
| Langkah 3: | Log Masuk MyKKP                                                                                                    |
|            | <ol> <li>Skrin Log Masuk akan dipaparkan.</li> <li>Masukkan maklumat berikut untuk log masuk ke sistem:         <ul> <li>a) Login ID.</li> <li>b) Kata Laluan.</li> </ul> </li> <li>Klik butang Log Masuk.</li> </ol>                                                                                                    |
|            | Log Masuk ke MyKKP - Sila masukkan ID Pengguna dan Kata Laluan dibawah. a                                                                                                    |
|            | Login ID:<br>Keta Laluan:<br>Logi Kata Laluan:<br>Logi Ka |
|            | Anda masih belum berdaftar?Daftar Sekarang                                                                                                    |
| Langkan 4: | <ol> <li>Paparan Dashboard akan dipaparkan seperti rajah dibawah.</li> <li>Klik menu Orang Yang Kompeten untuk melihat senarai modul.</li> <li>Di bawah senarai OYK Operator Kren, klik pada jenis kelas yang ingin dimohon<br/>(Menara/Bergerak/Derik).</li> </ol>                                                                                                    |
|            | WytkPP         With RADS         With RADS         With RADS         With RADS         With RADS         With RADS         With RADS         With RADS         With RADS         With RADS         With RADS         With RADS         With RADS         With RADS         With RADS         With RADS         Selamat datang ke Portal MyKKP, Gerbang Digital KKP anda.         Sila kemaskini maklumat profil anda sebelum membuat permohonan. Terima Kasih kerana menggunakan Sistem MyKKP.         Senarai Perkhidmatan atas talian yang disediakan :         Senarai perkhidmatan atas talian yang disediakan :         Termuduga/ Verifikal                                                                                                    |
|            | Image: Status of Light Light                                                                                                    |
|            | - Gred 1<br>- Gred 2<br>OYK OPERATOR KREN<br>- Menara<br>- Bergerak<br>- Derik                                                                                                    |

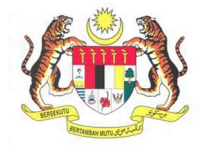

| BIL.        | PENERANGAN / SKRIN                                                                                                    |  |  |
|-------------|----------------------------------------------------------------------------------------------------|--|--|
| Langkah 5 : | Laman Maklumat Am                                                                                                    |  |  |
| _           |                                                                                                    |  |  |
|             | 1. Laman Maklumat Am akan dipaparkan seperti rajah dibawah.                                                                                                    |  |  |
|             | 2. Klik butang Seterusnya untuk ke paparan Maklumat Majikan.                                                                                                    |  |  |
|             | Pendaftaran OVK Drebar Enjin Stim (Gred2) 1990 - 1990 - 1990 |  |  |
|             | 14XXL/Mar DREAK FUNY HTM                                                                                                    |  |  |
|             | Makana An         Z         Makana Ma         Z         Angular Malana         A         Angular Malana         A         A         Angular Malana         A         A         Angular Malana         A         A         Angular Malana         A         A         Angular Malana         A         Angular Malana         A         Angular Malana         A         A                                                                                                    |  |  |
|             | 800 Pada<br>20100                                                                                                    |  |  |
|             | Is A An Angertanovington<br>association<br>Isager factoria                                                                                                    |  |  |
|             | 3604 ✓<br>John Russian Operation                                                                                                    |  |  |
|             | Briggs         Torish Leav           Rriggs         10 (001994)                                                                                                    |  |  |
|             | Nargangan         End           Nargan         V         Instatignation                                                                                                    |  |  |
|             | Annel Jurit Regular         Bodr           Med Regular SU/194 MEDAL ROOM ROLLEGHD         K00 AVM04           Ped MedLund SU/194 MEDAL ROOM ROLLEGHD         K00 AVM04           Ped MedLund SU/194 MEDAL ROOM ROLLEGHD         K00 AVM04                                                                                                    |  |  |
|             | Bittling         SideH         V           No. Teller Forum         No. Teller Forum         No. Teller Forum                                                                                                    |  |  |
|             | In Sets Sum                                                                                                    |  |  |
|             | Secure :                                                                                                    |  |  |
|             |                                                                                                    |  |  |
|             |                                                                                                    |  |  |
| Langkah 6:  | Laman Maklumat Majikan                                                                                                    |  |  |
|             |                                                                                                    |  |  |
|             | 1. Skrin Maklumat Majikan akan dipaparkan.                                                                                                    |  |  |
|             | <ol> <li>Klik butang Tiada Majikan jika tiada majikan ATAU;</li> </ol>                                                                                                    |  |  |
|             | 3. Klik butang Carian Majikan untuk Kemaskini Maklumat Majikan.                                                                                                    |  |  |
|             |                                                                                                    |  |  |
|             | 🗆 Tiada Majikan                                                                                                    |  |  |
|             | * Nama Majikan                                                                                                    |  |  |
|             | KLIA TRAINING & RESEARCH CENTRE SON, BHD. Carian majkan Carian majkan                                                                                                    |  |  |
|             | 008452D                                                                                                    |  |  |
|             | * No. Pendaftaran JKKP                                                                                                    |  |  |
|             | Poskod                                                                                                    |  |  |
|             | KOMPLEKS KLA HOLDINGS, JALAN KLA 170  Emol                                                                                                    |  |  |
|             | * Bandar sed@gnai.com                                                                                                    |  |  |
|             | KLIA No. Faks                                                                                                    |  |  |
|             | Negeri         International           SELANGOR         Sektor Industri                                                                                                    |  |  |
|             | No. Telefon 🗸 🗸 Vo. Telefon                                                                                                    |  |  |
|             | 0587851044                                                                                                    |  |  |
|             |                                                                                                    |  |  |
|             |                                                                                                    |  |  |
|             |                                                                                                    |  |  |
|             |                                                                                                    |  |  |

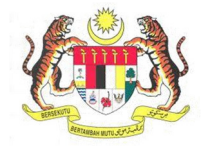

| BIL.       | PENERANGAN / SKRIN                                                                                                    |                               |                                                                                                    |                 |  |
|------------|----------------------------------------------------------------------------------------------------|-------------------------------|----------------------------------------------------------------------------------------------------|-----------------|--|
| Langkah 7: | Paparan berikut akan terpapar.                                                                                                  |                               |                                                                                                    |                 |  |
|            | di bawah.                                                                                                    |                               |                                                                                                    |                 |  |
|            | Carian Majikan Cari                                                                                                    |                               |                                                                                                    |                 |  |
|            | *N                                                                                                    | lota: Majikan perlulah        | mendaftar dengan JKKP t                                                                                                | erlebih dahulu. |  |
| Langkah 8: | <ol> <li>Senarai carian majikan berdaftar akan terpapar.</li> <li>Pilih nama syarikat majikan dan klik butang Pilih.</li> </ol> |                               |                                                                                                    |                 |  |
|            |                                                                                                    | Keputusan Carian Majikan      |                                                                                                    |                 |  |
|            |                                                                                                    | Nama Organisasi               | Alamat                                                                                                    |                 |  |
|            |                                                                                                    | TUNE HOTEL KLIA2              | PLOT 5, SEBAHAGIAN PT 13 (HSD 7429), LOW<br>COST CARRIER TERMINAL, LAPANGAN TERBANG<br>ANTARABANGSA (KLIA), MUKIM LABU | Pilin           |  |
|            |                                                                                                    | TEOKLIAN ESTATE SDN BHD       | 36, JALAN ISTANA, BUKIT RAJA 41000 KLANG                                                                               | Pilih           |  |
|            |                                                                                                    | STESEN SERVIS PETRONAS KLIA2  | JALAN TERMINAL KLIA                                                                                                    | Pilih           |  |
|            |                                                                                                    | STESEN SERVIS PETRONAS (KLIA) | KLIA LANSIDE 1,                                                                                                    | Pilih           |  |
|            | STESEN MINYAK PETRONAS KLIA 2 MALAYSIA AIRPORT MIGT AND TECHICAL SVS KLIA 2 (NBOUND) JALAN TERMINAL PIIIh                       |                               |                                                                                                    |                 |  |
|            |                                                                                                    | PUSAT PUNGUTAN SAMPAH@KLIA 2  | LOT 1(PA 76588), MUKIM LABU                                                                                            | Pilih           |  |
|            |                                                                                                    | PSS KLIA 4                    | MALAYSIA AIRPORTS (NIAGA) S/B JALAN                                                                                    | Pilih           |  |
|            |                                                                                                    | PSS KLIA 1                    | TERMINAL KLIA SEPANG                                                                                                   | Pilih           |  |
|            |                                                                                                    | PETRONAS DAGANGAN BERHAD KLIA | KLIAAVIATION FUEL TERMINAL JALAN S8, OFF                                                                               | Pilih           |  |
|            |                                                                                                    | ٢                             | €   Page 1 of 4   → → 10 ∨ Vie                                                                                         | w 1 - 10 of 39  |  |

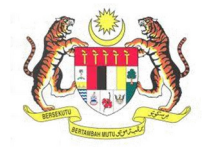

| BIL.        | PENERANGAN / SKRIN                                                                                                    |
|-------------|----------------------------------------------------------------------------------------------------|
| Langkah 9:  | Laman Maklumat Majikan                                                                                                    |
|             | <ol> <li>Maklumat Majikan akan terpapar secara automatik pada medan.</li> <li>Klik butang Seterusnya untuk paparan maklumat Kelayakan Akademik.</li> <li>Makunat Majian 3 Keryakan Akademi 4 Pergaman Kerya 5 Kerya Betratan 6 ter Keryakan Delaman Bakargan</li> </ol>                                                                                                    |
|             | □ Tada Majikan         * Nama Majikan         YLLA TRAINING & RESEARCH CENTRE SDN. BHO.         No. ROC.ROB         © 5054520         * No. Pendaftaran JKKP         SU17/22/107485                                                                                                    |
|             | Alamat     Poskod       KOLFVERS KLA HOLDINGS, JALAN KLA 170     6000       Bandar     Emel       KLA     set@gmai.com       KLA     No. Fals       No. Fals     SetKor Industri       SetLanGOR     SetKor Industri       No. Fals     Perkomatar Peringgan                                                                                                    |
|             | Setenunya                                                                                                    |
| Langkah 10: | <ol> <li>Laman Maklumat Kelayakan Akademik</li> <li>Skrin maklumat Kelayakan Akademik akan dipaparkan seperti di bawah.</li> <li>Klik butang Tambah untuk menambah maklumat bahagian Kelayakan Akademik.</li> </ol>                                                                                                    |
|             | Kelsyskan Akademik     Z     Pengalaman Kerja     S Kursus Bertaatan     S tijl Kompelensi     Z Dokumen Sokongan     S Borang 115       Kelsyskan Akademik       Institusi     Kelsyskan     Tarikh Mula     Tarikh Mula <td< th=""></td<> |
|             | Contraction & Kamasakin  Hapus X2 Set Semula  Veer 1 - 1 of 1 Veer 1 - 1 of 1 Veer 1 - 1 of 1 Setensory                                                                                                    |

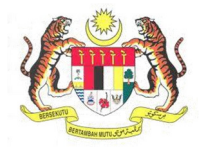

| BIL.        | PENERANGAN / SKRIN                                                                                                    |  |  |  |  |  |
|-------------|----------------------------------------------------------------------------------------------------|--|--|--|--|--|
| Langkah 11: | <ol> <li>Medan data kelayakan akademik akan dipaparkan seperti dibawah.</li> <li>Isikan maklumat pada medan.</li> <li>Klik butang Simpan.</li> </ol>                                                                                                    |  |  |  |  |  |
|             | Tambah Maklumat                                                                                                    |  |  |  |  |  |
|             | Pengkhususan *                                                                                                    |  |  |  |  |  |
|             | Tarikh Akhir *                                                                                                    |  |  |  |  |  |
| Langkah 12: | Maklumat yang baru di tambah akan terpapar di senarai maklumat Kelayakan Akademik.                                                                                                    |  |  |  |  |  |
|             | Kelayakan Akademik         Institusi       Kelayakan       Tarikh Mula       Tarikh Akhir         1       UTEM       IJAZAH SARJANA MUDA       05-Sep-2011       20-Feb-2015         2       UITM PUNCAK PERDANA       IJAZAH SARJANA MUDA       03-Sep-2018       17-Aug-2021 |  |  |  |  |  |
|             | Tambah                                                                                                    |  |  |  |  |  |

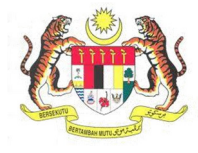

| BIL.        | PENERANGAN / SKRIN                                                   |                                                         |                                                |                                             |                                   |                                        |                                                     |      |       |
|-------------|----------------------------------------------------------------------|---------------------------------------------------------|------------------------------------------------|---------------------------------------------|-----------------------------------|----------------------------------------|-----------------------------------------------------|------|-------|
| Langkah 13: | <ol> <li>Untuk mer<br/>dikemaskir</li> <li>Klik butang</li> </ol>    | ngemaskini<br>ni.<br>g <b>Kemaskini</b> .               | maklumat                                       | Kelayakan                                   | Akademik                          | pilih                                  | maklumat                                            | yang | ingin |
|             | Kelayakan Akademik<br>Institusi<br>1 UTEM<br>2 UITM PUNCAK PERD      | JANA<br>2                                               | Pat Panula                                     | Kelayakan<br>IJAZAH SARJAN<br>IJAZAH SARJAN | NA MUDA<br>NA MUDA                | Tarikh Mul<br>05-Sep-201<br>03-Sep-201 | la Tarikh Akhir<br>11 20-Feb-2015<br>18 17-Aug-2021 | 1    |       |
| Langkah 14: | <ol> <li>Maklumat</li> <li>Kemaskini</li> <li>Klik butang</li> </ol> | <b>Kelayakan A</b><br>maklumat a<br>g <b>Simpan</b> sel | <b>Akademik</b> y<br>kademik ya<br>epas selesa | ang dipilih a<br>ng berkaitar<br>i mengemas | ikan dipapa<br>n.<br>skini maklui | rkan.<br>mat.                          |                                                     |      |       |
|             | Institusi<br>Kelayakan<br>Pengkhususan                               | *UTEM<br>*IJAZAH SA<br>*Automotive                      | RJANA MUDA 🗸                                   | ]                                           |                                   |                                        |                                                     |      |       |
|             | Tarikh Mula<br>Tarikh Akhir                                          | * 05-Sep-201<br>* 20-Feb-201                            | 5                                              |                                             |                                   |                                        | Simpan                                              | Ke   | luar  |
|             |                                                                      |                                                         |                                                |                                             |                                   |                                        |                                                     |      |       |

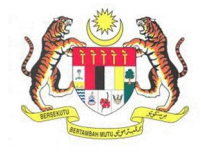

| BIL.        | PENERANGAN / SKRIN                                                                                                    |  |  |  |  |
|-------------|----------------------------------------------------------------------------------------------------|--|--|--|--|
| Langkah 15: | Hapus Maklumat                                                                                                    |  |  |  |  |
|             | <ol> <li>Untuk Hapus maklumat Kelayakan Akademik pilih maklumat yang ingin dihapuskan<br/>dan klik butang Hapus.</li> <li>Klik Ya untuk hapus maklumat, Tidak untuk batal hapus maklumat.</li> </ol>                                                                                                    |  |  |  |  |
|             | Kelayakan Akademik                                                                                                    |  |  |  |  |
|             | Institusi Kelayakan Tarikh Mula Tarikh Akhir                                                                                                    |  |  |  |  |
|             | 1         UTEM         IJAZAH SARJANA MUDA         05-Sep-2011         20-Feb-2015                                                                                                    |  |  |  |  |
|             | 2 UITM PUNCAK PERDANA IJAZAH SARJANA MUDA 03-Sep-2018 17-Aug-2021                                                                                                    |  |  |  |  |
|             | Hapus       Adakah anda ingin menghapuskan rekod?       Ya     Tidak                                                                                                    |  |  |  |  |
|             | Tambah 🖋 Kemaskini 🛍 Hapus 🛛 🗙 Set Semula (C) Page 1 of 1 ( ) 10                                                                                                    |  |  |  |  |
| Langkah 16: | Klik butang Seterusnya untuk ke paparan maklumat Pengalaman Kerja.                                                                                                    |  |  |  |  |
|             | 2 Maklumat Majikan 3 Kelayakan Akademik 4 Pengalaman Kerja 5 Kursus Berkaltan 6 Sijil Kompetensi                                                                                                    |  |  |  |  |
|             | Institusi     Kelayakan     Tarikh Mula     Tarikh Akhir       1     UTEM     IJAZAH SARJANA MUDA     05-8ep-2011     20-Feb-2015                                                                                                    |  |  |  |  |
|             | Image: Second and Second and Secon |  |  |  |  |
|             |                                                                                                    |  |  |  |  |

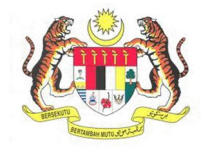

| BIL.        | PENERANGAN / SKRIN                                                                                                    |  |  |  |  |
|-------------|----------------------------------------------------------------------------------------------------|--|--|--|--|
| Langkah 17: | Laman Maklumat Pengalaman Kerja                                                                                                    |  |  |  |  |
|             | 1. Skrin maklumat Pengalaman Kerja akan dipaparkan seperti dibawah.                                                                                                    |  |  |  |  |
|             | Pengalaman Kerja 5 Kursus Berkaitan 6 Sijil Kompetensi 7 Dokumen Sokongan 8 Borang 115                                                                                                    |  |  |  |  |
|             | Pengalaman Kerja - (ternasuk majikan semasa)<br>Mana Malikan - Tarikh Khidmat Dari - Tarikh Khidmat Bunaa - Jumlah Tahun - Jumlah Dutan                                                                                                    |  |  |  |  |
|             | Testing regime         Comment content         Comment content         Comment con |  |  |  |  |
|             |                                                                                                    |  |  |  |  |
|             | O Tambah                                                                                                    |  |  |  |  |
|             | Kembali Seterusrya                                                                                                    |  |  |  |  |
|             |                                                                                                    |  |  |  |  |
| Langkah 18: | Tambah Pengalaman Keria                                                                                                    |  |  |  |  |
|             |                                                                                                    |  |  |  |  |
|             | 1. Untuk Tamban maklumat Pengalaman Kerja, klik butang Tamban.                                                                                                    |  |  |  |  |
|             | Pengalaman Kerja - (termasuk majikan semasa)                                                                                                    |  |  |  |  |
|             | Image: Test SDN BHD     Test SDN BHD     30-Oct-2016     29-Jan-2021     4     3                                                                                                    |  |  |  |  |
|             |                                                                                                    |  |  |  |  |
|             |                                                                                                    |  |  |  |  |
|             |                                                                                                    |  |  |  |  |
|             | O Tambah                                                                                                    |  |  |  |  |
|             |                                                                                                    |  |  |  |  |
|             |                                                                                                    |  |  |  |  |
|             |                                                                                                    |  |  |  |  |
|             |                                                                                                    |  |  |  |  |
|             |                                                                                                    |  |  |  |  |
|             |                                                                                                    |  |  |  |  |
|             |                                                                                                    |  |  |  |  |
|             |                                                                                                    |  |  |  |  |

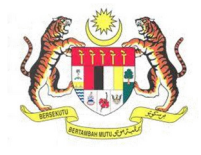

| BIL.        | PENERANGAN / SKRIN                                                                                                    |  |  |  |
|-------------|----------------------------------------------------------------------------------------------------|--|--|--|
|             | 2. Isikan semua maklumat yang diperlukan di medan yang dipaparkan.                                                                                                    |  |  |  |
|             | 3. Klik butang Simpan                                                                                                    |  |  |  |
|             | Tambah Maklumat                                                                                                    |  |  |  |
|             | *<br>Nama Majikan                                                                                                    |  |  |  |
|             | Tarikh Khidmat Dari * Jumlah Tahun                                                                                                    |  |  |  |
|             | Tarikh Khidmat Hingga * Jumlah Bulan                                                                                                    |  |  |  |
|             | Alamat                                                                                                    |  |  |  |
|             | Poskod * Bandar                                                                                                    |  |  |  |
|             | Negeri * JOHOR ~                                                                                                    |  |  |  |
|             | Jawatan * Telefon                                                                                                    |  |  |  |
|             | Faks Email                                                                                                    |  |  |  |
|             | Simpan Keluar                                                                                                    |  |  |  |
| Langkah 19: | Paparan maklumat <b>Pengalaman Kerja</b> yang baru ditambah akan dipaparkan seperti di bawah.                                                                                                    |  |  |  |
|             | Pengalaman Kerja (ternasuk majikan semasa)         Nama Majikan       Tarikh Khidmat Dari       Tarikh Khidmat Hingga       Jumlah Tahun       Jumlah Bulan         1       Try Sdn Bhd       01-Mar-2012       06-Mar-2015       3       0         2       TEST SDN BHD       30-Occ-2016       29-Jan-2021       4       3 |  |  |  |
|             | Tambah       ✓ Kemaskini       Tambah       ✓ Set Semula       ✓       Page       1 of 1       >       10       ✓       View 1 - 2 of 2                                                                                                    |  |  |  |

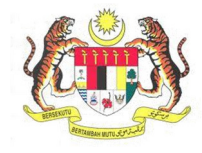

| BIL.        | PENERANGAN / SKRIN                                                                                                    |                                                                                  |                                                                                                    |  |
|-------------|----------------------------------------------------------------------------------------------------|----------------------------------------------------------------------------------|----------------------------------------------------------------------------------------------------|--|
| Langkah 20: | Kemaskini Maklumat                                                                                                    |                                                                                  |                                                                                                    |  |
|             | <ol> <li>Untuk mengemaski<br/>dikemaskini.</li> <li>Klik butang Kemaski</li> <li>Pengalaman Kerja - (termasuk majkan semasa)</li> </ol> | ni maklumat <b>Pengalaman K</b><br>ni selepas selesai mengisi ma                 | f <b>erja</b> , pilih maklumat yang ingin<br>klumat.                                                                |  |
|             | Nama Majikan           1         Try Sdn Ehd           2         TEST SDN BHD                                                           | Tarikh Khidmat Dari<br>01-Mar-2012<br>30-Oct-2016                                | Tarikh Khidmat Hingga     Jumlah Tahun     Jumlah Bulan       06-Mar-2015     3     0       29-Jan-2021     4     3 |  |
|             | 🔿 Tambah 🧪 Kemaskini 🐧 Hapus 📋 💢 Set Si                                                                                                 | emula (C)   Page 1 of 1 (C) (C) 10                                               | View 1 - 2 of 2                                                                                                    |  |
| Langkah 21: | <ol> <li>Paparan maklumat I</li> <li>Isikan maklumat ber</li> <li>Seterusnya, klik buta</li> </ol>                                      | P <b>engalaman Kerja</b> akan dipapa<br>kaitan pada medan.<br>ang <b>Simpan.</b> | arkan.                                                                                                    |  |
|             | Kemaskini Maklumat<br>Nama Majikan                                                                                                    | *<br>TEST SDN BHD                                                                |                                                                                                    |  |
|             | Tarikh Khidmat Dari                                                                                                    | * 30-Oct-2016                                                                    | Jumlah Tahun 4                                                                                                    |  |
|             | Tarikh Khidmat Hingg                                                                                                    | a * 29-Jan-2021                                                                  | Jumlah Bulan 3                                                                                                    |  |
|             | Alamat                                                                                                    | * SEKSYEN 14                                                                     |                                                                                                    |  |
|             | Poskod                                                                                                    | * 40000                                                                          | * Bandar SHAH ALAM                                                                                                  |  |
|             | Negeri                                                                                                    | * SELANGOR V                                                                     |                                                                                                    |  |
|             | Jawatan                                                                                                    | * Junior Surveyor                                                                | Telefon                                                                                                    |  |
|             | Faks                                                                                                    |                                                                                  | Email<br>Simpan Keluar                                                                                              |  |
|             |                                                                                                    |                                                                                  | vingen vonder                                                                                                    |  |

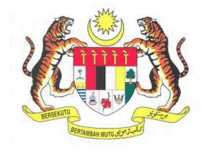

| BIL.        | PENERANGAN / SKRIN                                                                                                    |
|-------------|----------------------------------------------------------------------------------------------------|
| Langkah 22: | Hapus Maklumat                                                                                                    |
|             | <ol> <li>Untuk menghapus maklumat Pengalaman Kerja, pilih maklumat yang ingin</li> </ol>                                                                                                    |
|             | dihapuskan.                                                                                                    |
|             | 2. Seterusnya, klik butang Hapus.                                                                                                    |
|             | <b>3.</b> Klik <b>Ya</b> untuk hapus maklumat, <b>Tidak</b> untuk batal hapus maklumat.                                                                                                    |
|             | Pengalaman Kerja - (termasuk majikan semasa)                                                                                                    |
|             | Nama Majikan Tarikh Khidmat Dari Tarikh Khidmat Hingga Jumlah Tahun Jumlah Bulan                                                                                                    |
|             | 1         Try Sin Bid         0 + Mar-2012         05 + Mar-2015         3         0           2         TEST SDN BHD         30-Oct-2016         29-Jan-2021         4         3                                                                                                    |
|             | Hapus 📧                                                                                                    |
|             |                                                                                                    |
|             |                                                                                                    |
|             | O Tambah 	       ✓ Kemaskini       Image: Application of the second second sec |
|             |                                                                                                    |
| Langkah 23: | 1. Klik butang Seterusnya untuk ke paparan Kursus Berkaitan.                                                                                                    |
|             |                                                                                                    |
|             | Pengalaman Kerja 5 Kursus Berkaitan 6 Sijil Kompetensi / Dokumen Sokongan 8 Borang 115                                                                                                    |
|             | Pengalaman Keria - (termasuk malikan senasa)                                                                                                    |
|             | Nama Majikan Tarikh Khidmat Dari Tarikh Khidmat Hingga Jumlah Tahun Jumlah Bulan                                                                                                    |
|             | 1         Try Shi Bhd         01-Mar-2012         06-Mar-2015         3         0           2         TEST SDN BHD         30-Oct-2016         29-Jan-2021         4         3                                                                                                    |
|             |                                                                                                    |
|             |                                                                                                    |
|             |                                                                                                    |
|             | O Tambah 🖋 Kemaskini 🍵 Hapus   💢 Sel Semula (€) (€   Page 1 of 1   ⊙) (●) 10 🗸 View 1 - 2 of 2                                                                                                    |
|             | Kembali                                                                                                    |
|             |                                                                                                    |
|             |                                                                                                    |

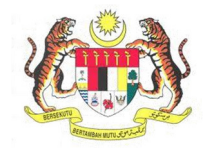

| BIL.        | PENERANGAN / SKRIN                                                                                                    |  |  |
|-------------|----------------------------------------------------------------------------------------------------|--|--|
| Langkah 24: | 1. Skrin Maklumat Kursus Berkaitan akan dipaparkan seperti di bawah.                                                                                                    |  |  |
|             | 5 Kursus Berkaitan 6 Sijil Kompetensi 7 Maklumat Perubatan 8 Dokumen Sokongan 9                                                                                                    |  |  |
|             | Kursus       Berkaitan         Jenis Kursus       Pusat Pengajar       Tarikh Kursus Dari<br>Hingga       Tarikh Kursus         Kren Menara       GAMUDA PLANT OPERATOR SCHOOL (GPOS)       05-Mar-2020       03-Mar-2021                                                                                                    |  |  |
|             | Image: Tambah       Image: Tambah       Image: Tambah< |  |  |
| Langkah 25: | Tambah Maklumat Kursus Berkaitan                                                                                                    |  |  |
|             | 1. Untuk Tambah maklumat Pengalaman Kerja, klik butang Tambah.                                                                                                    |  |  |
|             | Kursus Berkaitan                                                                                                    |  |  |
|             | Jenis Kursus Pusat Pengajar Tarikh Kursus Dari Tarikh Kursus Dari Hingga                                                                                                    |  |  |
|             | I         Kren Menara         GAMUDA PLANT OPERATOR SCHOOL (GPOS)         05-Mar-2020         03-Mar-2021                                                                                                    |  |  |
|             | <ul> <li>2. Isikan semua maklumat yang diperlukan di medan yang dipaparkan.</li> <li>3. Klik butang Simpan.</li> </ul>                                                                                                    |  |  |
|             |                                                                                                    |  |  |
|             | Tambah Maklumat                                                                                                    |  |  |
|             | Pusat Pengajar * INSTITUT KEMAHIRAN BELIA NEGARA (IKEN) KBS                                                                                                    |  |  |
|             | Tarikh Kursus Dari * 2-Mar-2020                                                                                                    |  |  |
|             | Tarikh Kursus Hingga                                                                                                    |  |  |
|             | Simpan Keluar                                                                                                    |  |  |

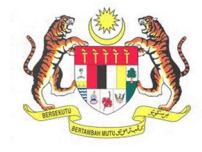

| BIL.        | PENERANGAN / SKRIN                                                       |                                                            |                      |                         |
|-------------|--------------------------------------------------------------------------|------------------------------------------------------------|----------------------|-------------------------|
| Langkah 26: | Kemaskini Maklumat                                                       | 1                                                          |                      |                         |
|             | <ol> <li>Untuk menge<br/>dikemaskini.</li> <li>Klik butang Ke</li> </ol> | maskini maklumat <b>Kursus Berkaita</b><br><b>maskini.</b> | <b>an,</b> pilih mak | lumat yang ingin        |
|             | Kursus Berkaitan                                                         |                                                            |                      |                         |
|             | Jenis Kursus                                                             | Pusat Pengajar                                             | Tarikh Kursus Dari   | Tarikh Kursus<br>Hingga |
|             | 1 Kren Menara                                                            | INSTITUT KEMAHIRAN BELIA NEGARA (IKBN) BACHOK              | 04-Mar-2019          | 06-Mar-2020             |
|             | 2 Kren Menara                                                            | INSTITUT KEMAHIRAN BELIA NEGARA (IKBN) KBS                 | 02-Mar-2020          | 26-Feb-2021             |
|             | 3 Kren Menara                                                            | GAMUDA PLANT OPERATOR SCHOOL (GPOS)                        | 05-Mar-2020          | 03-Mar-2021             |
| Langkah 27: | Tambah Kemaskini                                                         | tapus   X Set Semula                                       | a 1 of 0   📀         | » 10 v                  |
| Langkan 27. |                                                                          |                                                            |                      |                         |
|             | 2. Isikan maklumat                                                       | yang ingin ditambah pada medan.                            |                      |                         |
|             | <b>3.</b> Klik butang <b>Simp</b>                                        | an.                                                        |                      |                         |
|             | Kemaskini Maklumat                                                       |                                                            |                      |                         |
|             | Jenis Kursus                                                             | ★ Kren Menara 🗸                                            |                      |                         |
|             | Pusat Pengajar                                                           | ★ INSTITUT KEMAHIRAN BELIA NEGARA (IKBN) BACHOK            | ]                    |                         |
|             | Tarikh Kursus Dari                                                       | * 04-Mar-2019                                              |                      |                         |
|             | Tarikh Kursus Hingga                                                     | * 2-Mar-2020                                               |                      |                         |
|             |                                                                          |                                                            |                      | Simpan Keluar           |
|             |                                                                          |                                                            |                      |                         |

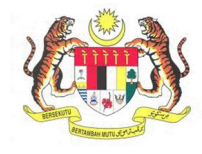

| BIL.        | PEN                                                                                                    | IERANGAN / SKRII                                       | N                           |                             |
|-------------|----------------------------------------------------------------------------------------------------|--------------------------------------------------------|-----------------------------|-----------------------------|
| Langkah 28: | Hapus Maklumat                                                                                                    |                                                        |                             |                             |
|             | <ol> <li>Untuk menghapus maklumat<br/>dihapuskan.</li> <li>Klik butang Hapus.</li> <li>Klik Ya untuk hapus maklumat, a</li> </ol> | <b>Kursus Berkaitan</b><br>Itau <b>Tidak</b> untuk bat | , pilih mak<br>al hapus mak | lumat yang ingin<br>klumat. |
|             | Kursus Berkaitan                                                                                                    |                                                        |                             |                             |
|             | Jenis Kursus Pusat Pengajar                                                                                                    |                                                        | Tarikh Kursus Dari          | Tarikh Kursus<br>Hingga     |
|             | 1 Kren Menara INSTITUT KEMAHIR                                                                                                    | N BELIA NEGARA (IKBN) BACHOK                           | 04-Mar-2019                 | 02-Mar-2020                 |
|             | 2 Kren Menara INSTITUT KEMAHIR                                                                                                    | N BELIA NEGARA (IKBN) KBS                              | 02-Mar-2020                 | 26-Feb-2021                 |
|             | 3 Kren Menara GAMUDA PLANT OP                                                                                                    | ERATOR SCHOOL (GPOS)                                   | 05-Mar-2020                 | 03-Mar-2021                 |
|             | Hapus                                                                                                    |                                                        |                             |                             |
|             | Adakah anda ingin menghapuskan rekod?                                                                                             |                                                        |                             |                             |
|             | Va T                                                                                                    | dak                                                    |                             |                             |
|             | ia i                                                                                                    | uan                                                    |                             |                             |
|             |                                                                                                    |                                                        |                             |                             |
|             | Tambah Kemaskini Hapus 🛛 🗙 S                                                                                                    | et Semula ( ( Pag                                      | e 1 of 0   🕥                | » 10 v                      |
|             |                                                                                                    |                                                        |                             |                             |
|             |                                                                                                    |                                                        |                             |                             |
| Langkah 29: | <b>1.</b> Klik butang <b>Seterusnya</b> untuk ke                                                                                  | paparan Sijil Komp                                     | etensi.                     |                             |
|             |                                                                                                    |                                                        |                             |                             |
|             | Kursus Berkaitan                                                                                                    | ensi Maklumat Peru                                     | ıbatan                      | Dokumen Sokongan            |
|             |                                                                                                    |                                                        |                             |                             |
|             | Kumus Dodošton                                                                                                    |                                                        |                             |                             |
|             | Iuris Kuraua Duast Dangaian                                                                                                    | Tarikh Kuraua Dari Tarikh Ku                           | Irsus                       |                             |
|             | 1 Kren Menara INSTITI IT KEMAHIRAN REI JA NEGARA //KR                                                                             | Hingga                                                 | ab.2021                     |                             |
|             | 2 Kren Menara GAMUDA PLANT OPERATOR SCHOOL (GPC                                                                                   | S) 05-Mar-2020 03-M                                    | ar-2021                     |                             |
|             |                                                                                                    |                                                        |                             |                             |
|             |                                                                                                    |                                                        |                             |                             |
|             |                                                                                                    |                                                        |                             |                             |
|             |                                                                                                    |                                                        |                             |                             |
|             |                                                                                                    | Page 1 of 0 > > > 10                                   | *                           | View 1 - 2 of 2             |
|             | Tamban Kemaskini Hapus                                                                                                    |                                                        |                             |                             |
|             | Kembali                                                                                                    |                                                        |                             | Seterusnya                  |
|             |                                                                                                    |                                                        |                             |                             |
|             |                                                                                                    |                                                        |                             |                             |
|             |                                                                                                    |                                                        |                             |                             |
|             |                                                                                                    |                                                        |                             |                             |
|             |                                                                                                    |                                                        |                             |                             |

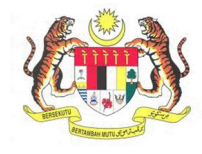

| BIL.        | PENERANGAN / SKRIN                                                                                                    |
|-------------|----------------------------------------------------------------------------------------------------|
| Langkah 30: | Laman Sijil Kompetensi                                                                                                    |
|             | <ol> <li>Laman Sijil Kompetensi akan dipaparkan seperti di bawah.</li> <li>Rekod Sijil Kompetensi akan terpapar jika pemohon memilik sijil kompetensi yang lain.</li> <li>Klik butang Seterusnya untuk ke paparan Dokumen Sokongan.</li> </ol> |
|             | Kembali Setenusnya                                                                                                    |
|             |                                                                                                    |
| Langkah 31: | Laman Maklumat Perubatan                                                                                                    |
|             | 1. Laman Maklumat Perubatan akan dipaparkan seperti di bawah.                                                                                                    |
|             | 2. Masukkan No. Pendaftaran MMC dan Nama di ruangan yang disediakan.                                                                                                    |
|             | 3. Klik butang Seterusnya untuk ke paparan Dokumen Sokongan.                                                                                                    |
|             |                                                                                                    |
|             | Kursus Berkaitan 6 Sijil Kompetensi 7 Maklumat Perubatan 8 Dokumen Sokongan 9 Perakuan                                                                                                    |
|             | * No. Pendaftaran MMC * Nama Doktor/Pengamal Perubatan                                                                                                    |
|             | No. Pendaftaran MMC Nama Doktor/Pengamal Perubatan                                                                                                    |
|             | Muat Turun Borang Pemeriksaan Perubatan Mual Turun Borang Kesihatan                                                                                                    |
|             | Kembali Seterusnya                                                                                                    |
|             |                                                                                                    |

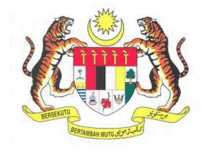

| BIL.        | PENERANGAN / SKRIN                                                                                                    |                    |             |
|-------------|----------------------------------------------------------------------------------------------------|--------------------|-------------|
| Langkah 32: | Laman Dokumen Sokongan                                                                                                    |                    |             |
|             | 1. Skrin Dokumen Sokongan akan dipaparkan seperti di ba                                                                                                    | wah.               |             |
|             | ✤ Sila klik pada senarai di bawah untuk memuatnaik dokumen sokongan<br>✦Contoh Surat Perwakilan Kuasa Tempat Kerja                                                                                                    |                    |             |
|             | Dokumen Sokongan                                                                                                    |                    |             |
|             | Keterangan                                                                                                    | Syarat             | Bil. Fail   |
|             | 1 Salinan Kad Pengenalan                                                                                                    | WAJIB              |             |
|             | 2<br>Surat-surat akuan asal daripada majikan yang menunjukkan tugas-tugas harian yang<br>terneringi dan jentera di bawah jagaan pemohon sehingga sekarang                                                                                                    | WAJIB              |             |
|             | 3 Lain-lain dokumen sokongan                                                                                                    | TIDAK WAJI         | в           |
|             |                                                                                                    |                    |             |
|             | 2. Untuk muat naik dokumen sokongan, klik nada dokumer                                                                                                    | n vang ingin (     | dimuat naik |
|             |                                                                                                    |                    |             |
|             | <ul> <li>kiik pada senarai di bawah untuk memuatnaik dokumen sokongan</li> <li>Contoh Surat Perwakilan Kuasa Tempat Kerja</li> </ul>                                                                                                    |                    |             |
|             | Dokumen Sokongan                                                                                                    |                    |             |
|             | Keterangan                                                                                                    | Syarat             | Bil. Fail   |
|             | 1 Salinan Kad Pengenalan                                                                                                    | WAJIB              |             |
|             | 2<br>Surat-surat akuan asal daripada majikan yang menunjukkan tugas-tugas harian yang<br>terperinci dan ientera di bawah jagaan pemohon sehingga sekarang                                                                                                    | WAJIB              |             |
|             | 3 Lain-lain dokumen sokongan                                                                                                    | TIDAK WAJI         | в           |
|             |                                                                                                    |                    |             |
|             | <b>3.</b> Paparan berikut akan terpapar.                                                                                                    |                    |             |
|             |                                                                                                    |                    |             |
|             | MYKKP URUS DOKUMEN                                                                                                    |                    | $\times$    |
|             | Antaramuka ini menyediakan perkhidmatan pengurusan dokumen-dokumen yang diperlukan oleh JKKP bagi me                                                                                                    | emenuhi keperluan: |             |
|             | Salinan Kad Pengenalan                                                                                                    |                    |             |
|             | <ul> <li>Sila pastikan mengimbas(scan) pada dokumen asal dalam bentuk pdf untuk dimuatnaik</li> <li>Saiz fail hendaklah tidak melebihi 20MB</li> <li>Sila pastikan nama lampiran tidak mengandungi simbol.[Contoh: ! @ # \$ % ^ &amp; * ( ) - + dl]</li> </ul> |                    |             |
|             | Dokumen:<br>Deskripsi File:                                                                                                    |                    |             |
|             | Choose File No file chosen                                                                                                    |                    |             |
|             |                                                                                                    |                    | Tutup       |
|             | 4. Klik butang <i>Choose File</i> dan pilih fail PDF yang ingin dimu                                                                                                    | uat naik.          |             |

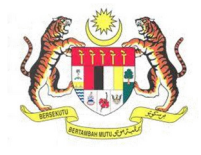

| BIL.        | PENERANGAN / SKRIN                                                                                                    |
|-------------|----------------------------------------------------------------------------------------------------|
|             | 5. Klik butang Simpan. Fail yang dimuat naik akan terpapar seperti di bawah.                                                                                                    |
|             | MYKKP URUS DOKUMEN                                                                                                    |
|             | Antaramuka ini menyediakan perkhidmatan pengurusan dokumen-dokumen yang diperlukan oleh JKKP bagi memenuhi keperluan:                                                                                                    |
|             | Salinan Kad Pengenalan                                                                                                    |
|             | <ul> <li>Isila pastikan mengimbas(scan) pada dokumen asal dalam bentuk pdf untuk dimuatnaik</li> <li>Saiz fail hendaklah tidak melebihi 20MB</li> <li>Sila pastikan nama lampiran tidak mengandungi simbol.[Contoh: ! @ # \$ % ^ &amp; * () - + dll]</li> </ul> |
|             | Dokumen:<br>Deskripsi File:                                                                                                    |
|             | Choose File No file chosen                                                                                                    |
|             | Senarai Dokumen           Nama File         Deskripsi         Muat Turun Dokumen         Hapus Dokumen                                                                                                    |
|             | 1 phd8.pdf IC Muat Turun Hapus File                                                                                                    |
|             |                                                                                                    |
|             | *Peringatan: Sila pastikan anda muat naik <b>fail PDF sahaja</b> . Pastikan klik butang                                                                                                    |
|             | <b>Simpan</b> setelah memilih jali yang perlu almuat halk.                                                                                                    |
| Langkah 33: | <ul> <li>Hapus Dokumen</li> <li>1. Klik butang Hapus File.</li> <li>2. Klik OK jika ingin hapus fail, <i>Cancel</i> untuk batal.</li> </ul>                                                                                                    |
|             |                                                                                                    |
|             | Senaral Dokumen                                                                                                    |
|             | 1     phd6.pdf     IC     Muat Turun     Hapus File                                                                                                    |
|             |                                                                                                    |
|             | Adakah anda pasti?                                                                                                    |
|             |                                                                                                    |

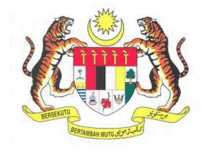

| BIL.        | PENERANGAN / SKRIN                                                                                                    |                                                    |                                       |
|-------------|----------------------------------------------------------------------------------------------------|----------------------------------------------------|---------------------------------------|
| Langkah 34: | <ol> <li>Setelah dokumen sokongan dimuat naik, bilangan dokume<br/>dipaparkan pada kolum Bil. Fail.</li> <li>*Nota: Sila pastikan bahawa semua dokumen sokongan ya<br/>dimuat naik.</li> <li>Klik pada Seterusnya ke paparan Perakuan.</li> </ol>                                                                                                    | en yang dim<br>ng bersyara                         | uat naik akan<br>t <b>WAJIB</b> telah |
|             | Dokumen Sokongan                                                                                                    |                                                    |                                       |
|             | Keterangan                                                                                                    | Syarat                                             | Bil. Fail                             |
|             | 1 Salinan Kad Pengenalan                                                                                                    | WAJIB                                              | 1                                     |
|             | 2<br>Surat-surat akuan asal daripada majikan yang menunjukkan tugas-tugas harian yang<br>terperinci dan jentera di bawah jagaan pemohon sehingga sekarang                                                                                                    | WAJIB                                              | 1                                     |
|             | 3 Lain-lain dokumen sokongan                                                                                                    | TIDAK WAJIB                                        | l                                     |
| Langkah 35. | Page 1 of 1 0                                                                                                    |                                                    | View 1 - 3 of 3                       |
|             |                                                                                                    |                                                    |                                       |
|             | 1. Laman Perakuan akan dipaparkan seperti di bawah.                                                                                                    |                                                    |                                       |
|             | 2. Klik pada <i>checkbox</i> 🗹 Perakuan.                                                                                                    |                                                    |                                       |
|             | 3. Isikan Jawatan.                                                                                                    |                                                    |                                       |
|             | 4. Tekan butang Hantar.                                                                                                    |                                                    |                                       |
|             | Argundamman Kerja       5 Kursun Berkaitan       6 SPI Kompetensi       Zokumen Sokongan         Stype mengdaku bahawas maklumat yang terkandung dalam permohonan ini adalah benar belaka. Pihak jabatan boleh mendaki permohonan saya sekiranya maklumat yang dalam terkandung dalam permohonan ini adalah benar belaka. Pihak jabatan boleh mendaki permohonan saya sekiranya maklumat yang dalam terkandung dalam permohonan ini adalah benar belaka. Pihak jabatan boleh mendaki permohonan saya sekiranya maklumat yang dalam terkandung dalam permohonan ini adalah benar belaka. Pihak jabatan boleh mendaki permohonan saya sekiranya maklumat yang dalam terkandung dalam terkandung | Borang 115<br>Perikan adalah tidak kengkap atau pe | 9 Perakuan<br>Isu<br>Hartar           |

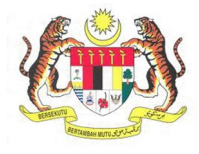

| BIL.        | PENERANGAN / SKRIN                                                                                                    |
|-------------|----------------------------------------------------------------------------------------------------|
| Langkah 36: | <ol> <li>Kotak mesej "Permohonan Anda Telah Berjaya! No. Rujukan Permohonan anda<br/>adalah XX/XXXXX/XX/XX/XX/XX/XX/XX/XX/XX/XX/XX/</li></ol>                                                                                                    |
|             | •MAKLUMAN                                                                                                    |
|             | Permohonan Anda Telah Berjaya Dihantar! No. Rujukan Permohonan anda adalah SL/OYKOKren/21/00303                                                                                                    |
|             | ОК                                                                                                    |
| Langkah 37: | <ol> <li>Senarai Permohonan</li> <li>Untuk menyemak semula permohonan yang pernah dipohon sebelum ini, klik sub<br/>menu Senarai Permohonan.</li> <li>Maklumat Senarai Permohonan akan dipaparkan berdasarkan kategori dan<br/>status permohonan.</li> </ol>                                                                                                    |
|             | JESON YONG       Dibawah adalah senarai permohonan berdasarkan kategori dan status permohonan.         Pengguna MyrktP       Ibawah adalah senarai permohonan berdasarkan kategori dan status permohonan.         Image: Dibawah adalah senarai permohonan berdasarkan kategori dan status permohonan.         Image: Dibawah adalah senarai permohonan berdasarkan kategori dan sta                                                                                                    |
|             | III Dashboard<br>▲ Profil Saya < Bil. No Rujukan Permohonan Kategori Status Nama Pegawai Plagam Nama Lihat Maklumat<br>Permohonan Permohonan Permoho |
|             | E Senarai Permohonan  Minit Ketua MOHD HAFiZ BIN JESON Uhat Maklumat Seksyen ABD KADIR 14 JESON VONG                                                                                                    |
|             | Surat / Sijil / Resit         Minit Ketua         Ir: SAIPULADILI BIN<br>Seksyen         30         JESDN<br>YONG                                                                                                    |
|             | Image: State of the state of the s                             |
|             | CEI JKKP 8 4 SL/OYKEPD/21/00027 OYKEPD - Gred 2 Minit Ketua JAMADI BIN YUSUP 0 JESON YONG                                                                                                    |
|             | Panduan     S SL/OYKPP/21/00304 OYKPP-Asas Minit Ketua JAMADI BIN YUSUP 0 JESON YONG     VONG     VONG                                                                                                    |